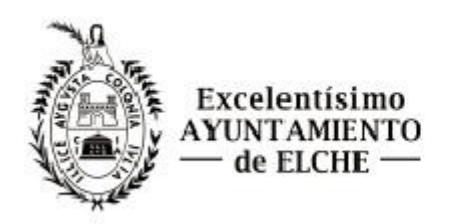

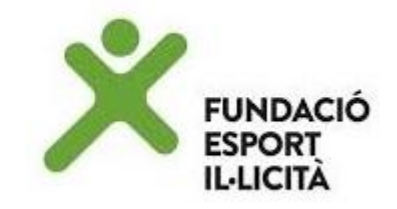

## TUTORIAL PREINSCRIPCIÓN Y PAGO DE ACTIVIDADES PROMOCIÓN DEPORTE BASE

## PASO 1

ENTRAR AL SIGUIENTE ENLACE: <u>https://ajuntamentdelx.clupik.app/es</u>

- PINCHAR EN "INSCRIBIRME "
- PINCHAR EN "CONTINUAR"

Inscripciones

#### PREINSCRIPCIÓN 24/25

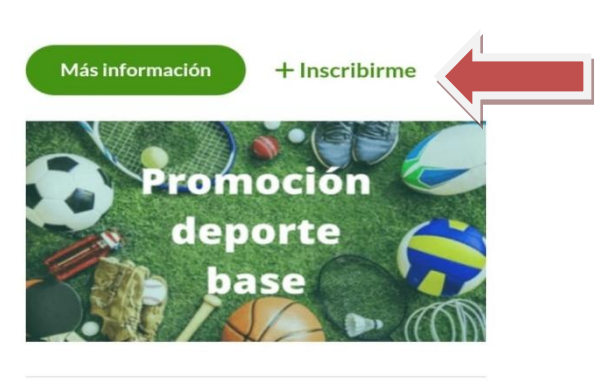

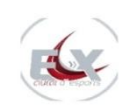

#### Ajuntament d' Elx

Condiciones de uso y aviso legal | Protección de datos | Política de cookies | Configuración de cookies

 $Copyright @ 2024 \ To dos \ los \ derechos \ reservados.$ 

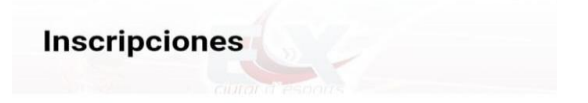

### PREINSCRIPCIÓN 24/25

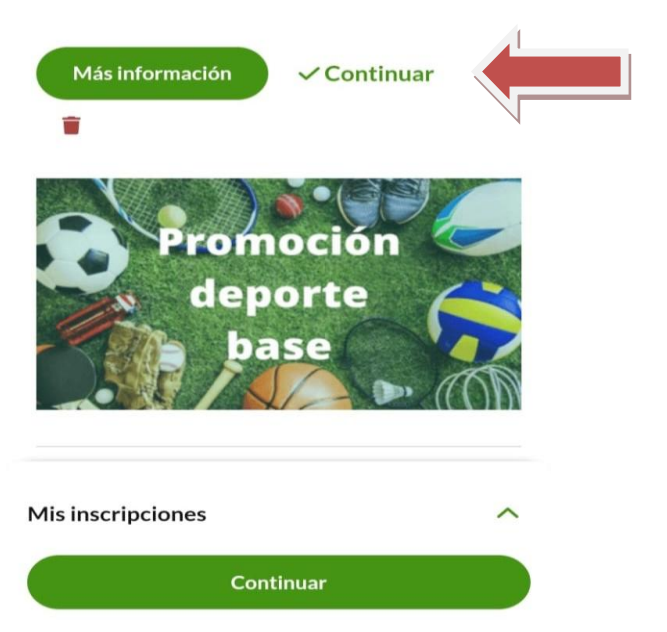

### CREAR CUENTA

### DATOS DEL PADRE/MADRE O TUTOR.

COMPLETAR EL APARTADO "NO TENGO CUENTA" Y PINCHAR EN "CREAR CUENTA"

| Inscripciones                                                                                 | No tengo cuenta<br>Indica tus datos si todavía no tienes cuenta en Ajuntament d' Elx |
|-----------------------------------------------------------------------------------------------|--------------------------------------------------------------------------------------|
|                                                                                               | Nombre                                                                               |
|                                                                                               | Nombre                                                                               |
| Si vas a inscribir a un menor a tu cargo indica                                               | Primer anellido                                                                      |
| te pediremos la información del menor.                                                        | Primer apellido                                                                      |
|                                                                                               | Segundo apellido                                                                     |
| Ya tengo cuenta                                                                               | Segundo apellido                                                                     |
| Accede a tu cuenta, podrás usar los datos que necesites y hacer<br>la inscripción más rápido. | - Fecha de nacimiento                                                                |
| - Nombre de usuario o e-mail                                                                  | Fecha de nacimiento                                                                  |
| Nombre de usuario o e-mail                                                                    |                                                                                      |
|                                                                                               | Email                                                                                |
| Contracción                                                                                   | Email                                                                                |
| Contrasena                                                                                    |                                                                                      |
| ¿No recuerdas tu contraseña?                                                                  | Acepto la política de privacidad                                                     |
| Iniciar sesión                                                                                | Acepto recibir los avisos y comunicaciones de<br>Ajuntament d' Elx                   |
| ¿No recuerdas tu usuario?                                                                     | Crear cuenta                                                                         |
| ☑ Inicia sesión con tu e-mail                                                                 |                                                                                      |

### DATOS DEL NIÑO/A QUE VA A REALIZAR LA ACTIVIDAD

- PARA PREINSCRIBIR AL NIÑO/A PINCHAR EN "VOY A INSCRIBIR A UN MENOR A MI CARGO"
- A CONTINUACIÓN PINCHAR EN "AÑADIR TUTELADO"
- POSTERIORMENTE DEBERÁ DE SALIR EL NOMBRE DEL NIÑO/A
- PINCHAR EN " CONTINUAR"

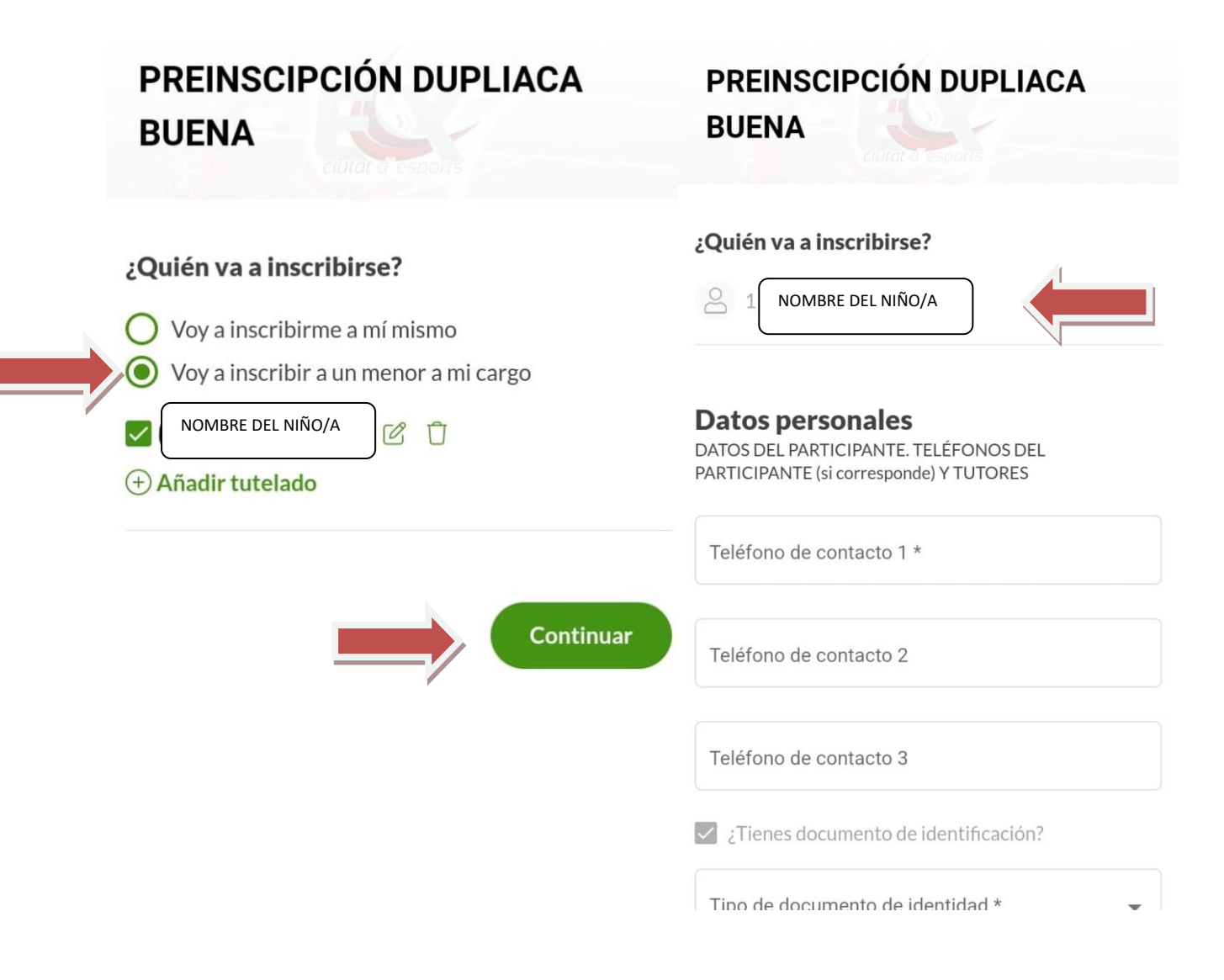

#### DATOS Y DOCUMENTOS DEL NIÑO/A PARTICIPANTE

- IMPORTANTE QUE LOS <u>DATOS</u>, <u>FECHA DE NACIMIENTO DEL NIÑO/A</u>, <u>DOCUMENTACIÓN DEL NIÑO/A</u>, <u>CURSO Y CATEGORÍA</u> SEAN CORRECTOS PARA PODER SER VALIDADOS DESDE CONCEJALÍA.
- <u>OPCIÓN "A"</u>
  SI EL NIÑO/A <u>TIENE DNI O PASAPORTE</u> SELECCIONAR EN EL APARTADO "TIPO DE DOCUMENTO DE IDENTIDAD" EL CORRESPONDIENTE.
  A CONTINUACIÓN EN EL APARTADO "DOCUMENTO" ESCRIBIR EL NÚMERO DE DNI/PASAPORTE.
  FINALMENTE ADJUNTAR FOTO DNI (AMBAS CARAS) O FOTO PASAPORTE.
- <u>OPCIÓN "B "</u>
  EN EL CASO DE QUE EL NIÑO/A NO TENGA DNI / PERMISO DE RESIDENCIA O PASAPORTE, SELECCIONAR EN EL APARTADO "TIPO DE DOCUMENTO DE IDENTIDAD"LA OPCIÓN "OTRO" Y POSTERIORMENTE EN EL APARTADO "DOCUMENTO" ESCRIBIR "LIBRO DE FAMILIA".
   FINALMENTE ADJUNTAR FOTO DEL LIBRO DE FAMILIA (SOLO PÁGINA FECHA DE NACIMIENTO).

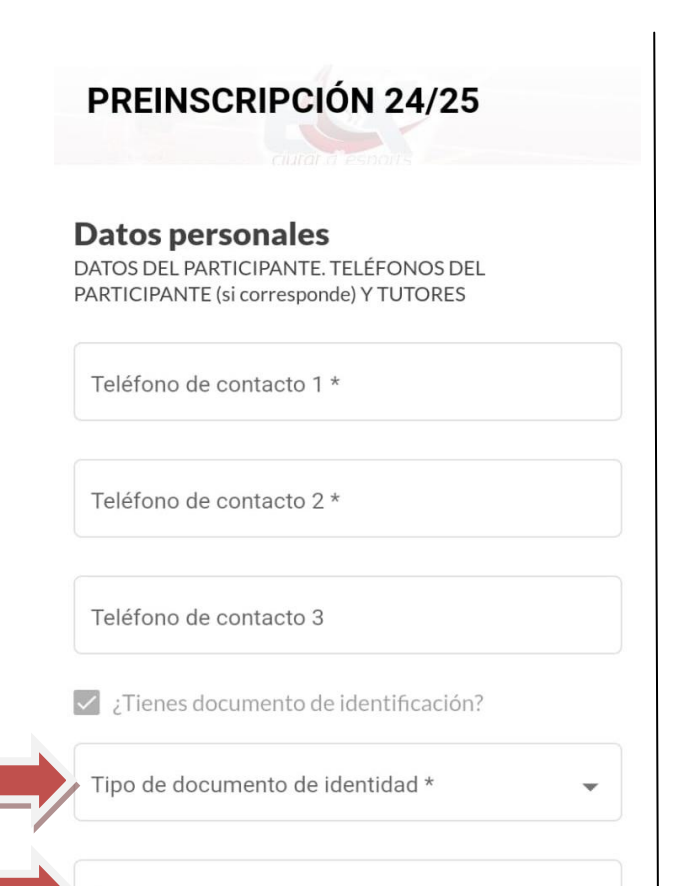

Documento \*

Copia del documento de identidad

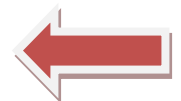

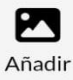

Copia del documento de identidad

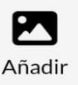

Datos médicos ;PADECE ALGUNA DOLÉNCIA. ENFERMEDAD O ALERGIA?

Alergias y/o problemas de salud \*

#### ¿A QUE CENTRO ESCOLAR PERTENECE?

Selecciona

### GESTIÓN DE PAGO

- EN EL CASO DE SER FAMILIA NUMEROSA SELECCIONAR TIPO DE FAMILIA NUMEROSA (MONOPARENTAL / ESPECIAL).
- OBLIGATORIO SUBIR CERTIFICADO O DOCUMENTO QUE LO ACREDITE PARA APLICAR EL DESCUENTO CORRESPONDIENTE.
- EN EL CASO DE NO SER FAMILIA NUMEROSA PINCHAR DIRECTAMENTE EN "CONTINUAR"

## **GESTIÓN DE PAGOS**

Los pagos se realizarán dentro del plazo establecido, siendo obligatorio para realizar o seguir realizando la actividad. A continuación, se deberá seleccionar la actividad/es a los que se apunta. El descuento de Familia Numerosa se realizará una vez comprobado el documento correspondiente y validada la inscripción.

## Descuentos

🔘 Familia Numerosa / Familia Monoparental (25%)

Familia Numerosa Especial (50%)

En caso de tener derecho a descuento, adjuntar documento/tarjeta de familia numerosa.

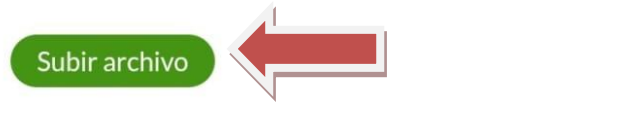

## **Tutores**

| (+) Aña   | dir |
|-----------|-----|
|           | 4   |
| Continuar |     |

### SELECCIÓN DE LA ACTIVIDAD (EJEMPLO)

- SELECCIONAR UNA ACTIVIDAD ( PINCHAR EN LA CASILLA )

# Configuración de pagos

## PREINSCRIPCIÓN 24/25

□ PREDEPORTE(Nacidos entre 2019 y 2020)

Predeporte infantil (antes psicomotricidad) es una actividad nueva, que apuesta por conseguir en el alumno/a el desarrollo de su coordinación corporal, de su relación y comunicación social, así como de sus destrezas cognitivas y de sus habilidades físicas más básicas, a través de su iniciación deportiva y del juego lúdico-recreativo. INFANTIL P4 Y P5. QUERUBÍN (2020-2019)

MULTIDEPORTE(Nacidos entre 2017 y 2018)

Multideporte es una actividad que da la posibilidad de iniciarse en varios deportes con la finalidad de que el alumno/a pueda conocer todas las disciplinas deportivas planteadas y en un futuro poder escoger la que más adecue a sus posibilidades. Se practican 3 deportes en 3 periodos diferentes del curso. Estos 3 deportes son: FUTBOL SALA, BALONMANO Y BALONCESTO. PREBENJAMÍN (2018-2017)

□ RALONCESTO

#### **TIPO DE PAGO**

- SELECCIONAR "ANUAL" O "FRACCIONADO" (PAGO ONLINE)
- UNA VEZ SELECCIONADO EL TIPO DE PAGO SE COBRARÁ DE LA SIGUIENTE MANERA:
  - > ANUAL (AUTOMATICAMENTE)
  - FRACCIONADO (DOMICILIADO CON FECHA ESTABLECIDA POR PERIODOS)

## Configuración de pagos

### PREINSCRIPCIÓN 24/25

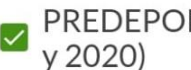

PREDEPORTE(Nacidos entre 2019

Predeporte infantil (antes psicomotricidad) es una actividad nueva, que apuesta por conseguir en el alumno/a el desarrollo de su coordinación corporal, de su relación y comunicación social, así como de sus destrezas cognitivas y de sus habilidades físicas más básicas, a través de su iniciación deportiva y del juego lúdico-recreativo. INFANTIL P4 Y P5. QUERUBÍN (2020-2019)

PAGO ANUAL

Pago - 150,00 €

## Configuración de pagos

### PREINSCRIPCIÓN 24/25

PREDEPORTE(Nacidos entre 2019 y 2020)

Predeporte infantil (antes psicomotricidad) es una actividad nueva, que apuesta por conseguir en el alumno/a el desarrollo de su coordinación corporal, de su relación y comunicación social, así como de sus destrezas cognitivas y de sus habilidades físicas más básicas, a través de su iniciación deportiva y del juego lúdico-recreativo. INFANTIL P4 Y P5. QUERUBÍN (2020-2019)

PAGO FRACCIONADO

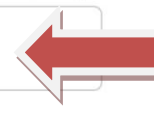

1° PERÍODO - 1 pagos de 55,00 € 2° PERÍODO - 1 pagos de 55,00 € 3° PERÍODO - 1 pagos de 55,00 €

### <u>PAGO</u>

UNA VEZ SELECCIONADO EL PAGO PINCHAR EN "FINALIZAR"

#### PREINSCRIPCIÓN 24/25

| PREDEPORTE                   | 1 pagos de 55,00 € |
|------------------------------|--------------------|
| 1º PERÍODO                   | 1 pagos de 55,00 € |
| Selecciona un método de pago |                    |
| Pago Online con Redsys       | -                  |
| Deporte Escolar              |                    |
| 2º PERÍODO                   | 1 pagos de 55,00 € |
| Selecciona un método de pago |                    |
| Pago Online con Redsys       | -                  |
| Deporte Escolar              |                    |
| 3º PERÍODO                   | 1 pagos de 55,00 € |
| Selecciona un método de pago |                    |
| Pago Online con Redsys       | -                  |

Deporte Escolar

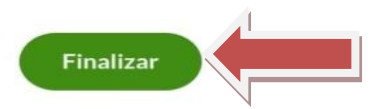

CONFIRMACIÓN DE PAGO

AL FINALIZAR LA PREINSCRIPCIÓN, SI LOS DATOS, DOCUMENTOS Y ACTIVIDAD DEL NIÑO/A SON CORRECTOS, SE OS ENVIARÁ DESDE CONCEJALÍA DE DEPORTES UN VÍNCULO PARA FORMALIZAR EL PAGO ONLINE.

- PARA FINALIZAR PINCHAR EN "VINCULA TU TARJETA"

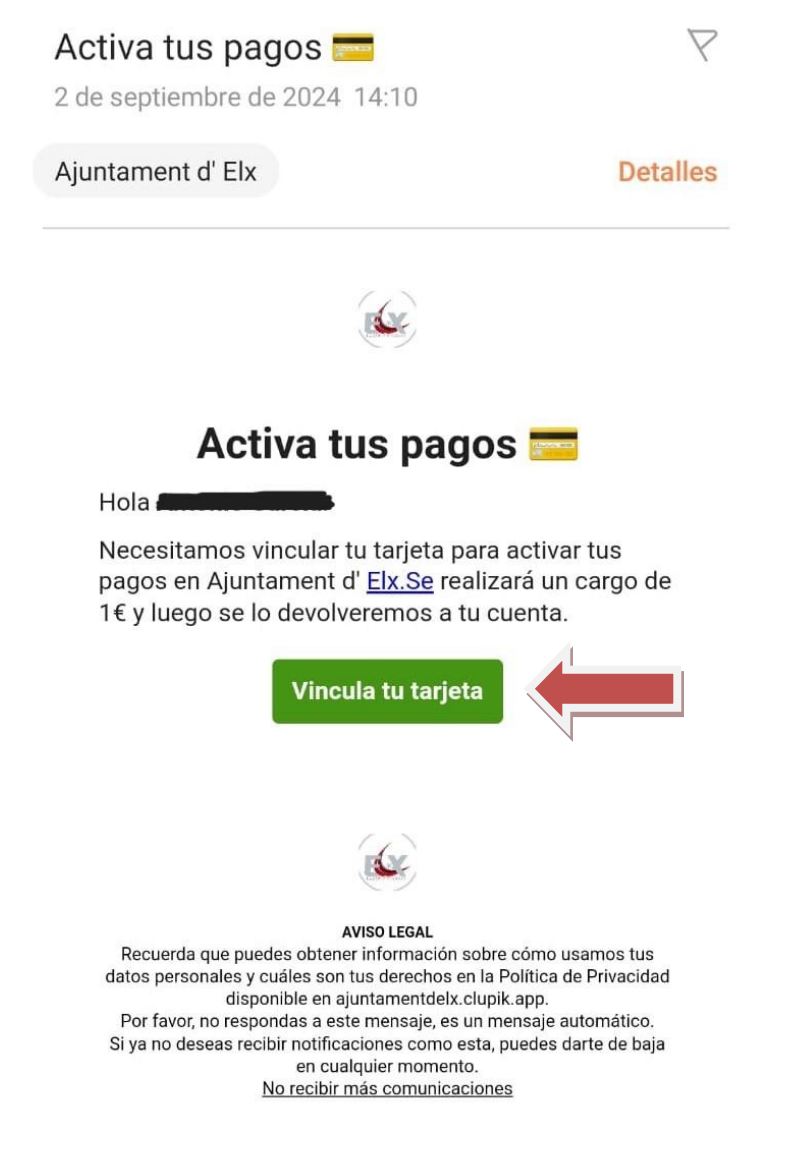

### EN EL CASO DE TENER CUALQUIER DUDA O INCOVENIENTE PUEDEN CONTACTAR A TRAVÉS DEL SIGUIENTE CORREO: <u>deportes.base@elche.es</u>

O MEDIANTE EL SIGUIENTE TELÉFONO: 966658122 (EXTENSIÓN 4).